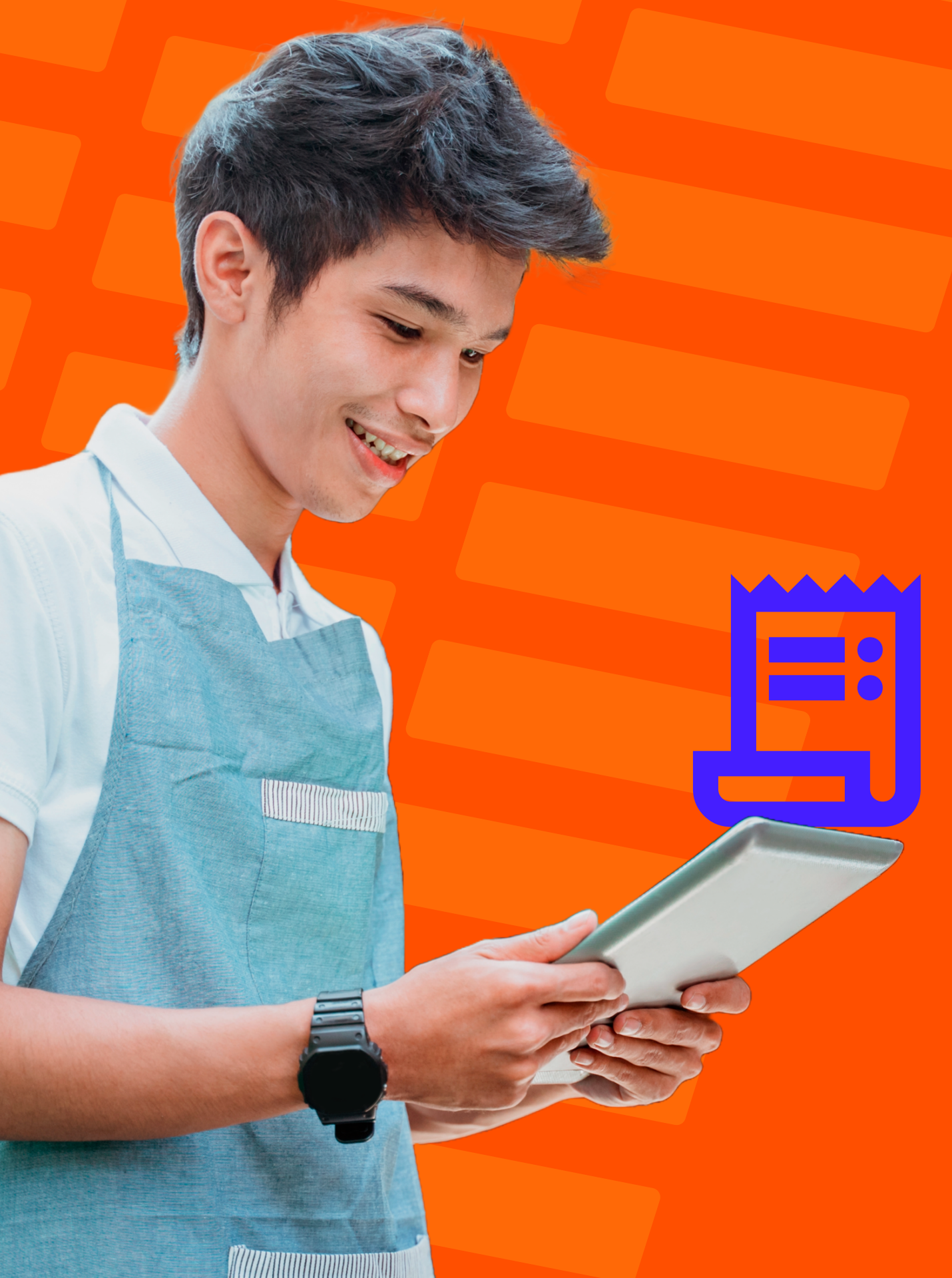

Tutorial Pagamento: Possibilidades e Dúvidas Frequentes

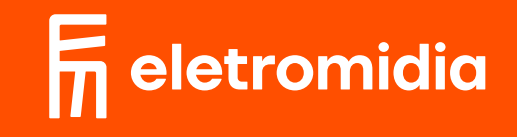

## Confirme no resumo da compra os dados do seu pedido: os pontos escolhidos, valores individuais e o total da compra.

|                                                                         |                                   |                       | - @ ×        |
|-------------------------------------------------------------------------|-----------------------------------|-----------------------|--------------|
| eletromidia<br>Oaqui                                                    |                                   | Olá, Adriana Guedes   | Carrinho 🕁 2 |
| Carrinho                                                                | Total                             | R\$ 948.00            |              |
| Quantidade de Produtos: 2<br>Possui um cupom de desconto?               |                                   |                       |              |
|                                                                         |                                   |                       |              |
| R\$ 699,00<br>Pacific Office Center                                     | R\$ 249,00<br>Edifício São Miguel | <b>D</b>              |              |
| Rua Galvão Bueno, Liberdade - São Paulo<br>digital edifícios comerciais | digital edifícios resid           | São Paulo<br>denciais |              |
|                                                                         |                                   | continuar             |              |

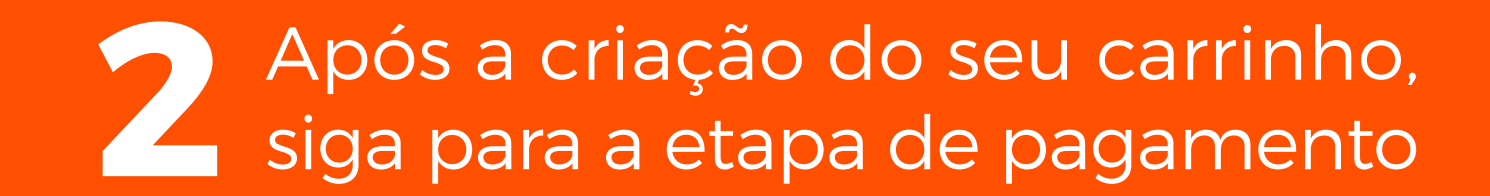

| eletromidia<br>Qaqui |                                                                                                    |                                                                                                    | Olá, Adriana Guedes | 一 □ ×<br>Carrinho 沖 2 |
|----------------------|----------------------------------------------------------------------------------------------------|----------------------------------------------------------------------------------------------------|---------------------|-----------------------|
|                      | <b>Carrinho</b><br>Quantidade de Produtos: 2                                                          | Total                                                                                                    | R\$ 948,00          |                       |
|                      | Possui um cupom de desconto?                                                                          |                                                                                                    |                     |                       |
|                      | R\$ 699,00 Pacific Office Center Rua Galvão Bueno, Liberdade - São Paulo digital edifícios comerciais | R\$ 249,00<br>Edifício São Miguel<br>Rua da Glória, Liberdade - São Pa<br>digital edifícios residenciais | ulo<br>s            |                       |
|                      |                                                                                                    |                                                                                                    | continuar           | continuar             |
|                      |                                                                                                    |                                                                                                    |                     |                       |

Você pode garantir seu espaço de divulgação em nossas telas, mesmo sem enviar o arquivo, basta clicar em "ir para o pagamento" no pop-up que surgirá

|                      |                                          |                                                                          |                                                                        | - @ ×                              |
|----------------------|------------------------------------------|--------------------------------------------------------------------------|------------------------------------------------------------------------|------------------------------------|
| eletromidia<br>Oaqui |                                          |                                                                          |                                                                        | Olá, Adriana Guedes : Carrinho 그 2 |
| Voltar               |                                          |                                                                          |                                                                        |                                    |
|                      |                                          | Tudo certo! E agora, o que deseja                                        | fazer? ×                                                               |                                    |
|                      | <b>Carrinho</b><br>Quantidade de Produto | <b>Quer ajuda?</b> Explore seu potencial com nosso assistente de criação | <b>Já tem sua própria arte pronta?</b> Faça o<br>upload por aqui mesmo | R\$ 948,00                         |
|                      | Possui um cupom de des                   | criar com assistente                                                     | upload de arquivo                                                      |                                    |
|                      |                                          | ir para o pagame                                                         | ento (enviar depois)                                                   |                                    |
|                      |                                          | R\$ 699,00                                                               | R\$ 249,00                                                             |                                    |
|                      |                                          |                                                                          | ir para o paga                                                         | amento (enviar depois)             |

## Selecione a forma de pagamento: por meio do cartão de crédito ou PIX

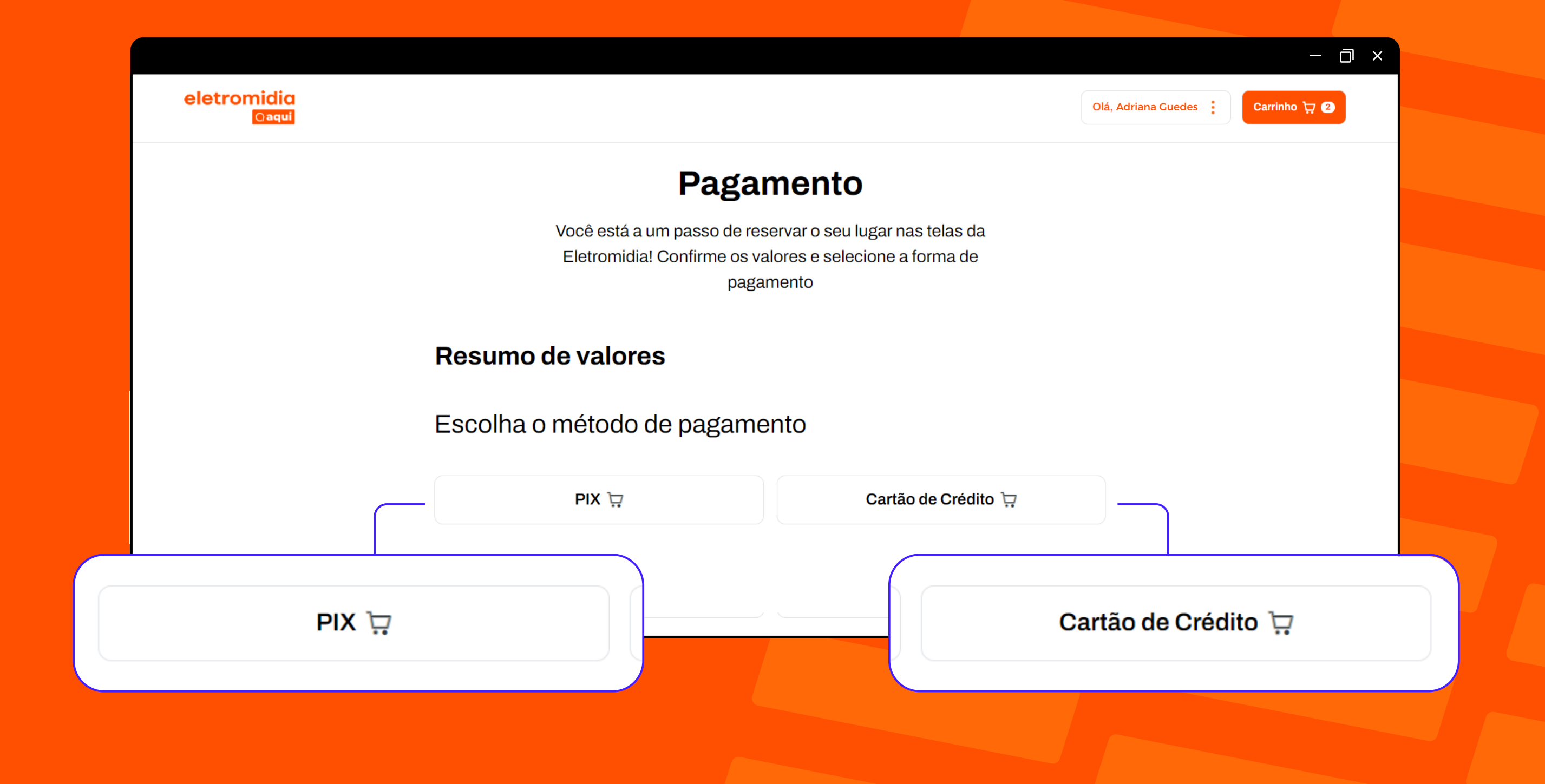

Caso escolha o cartão de crédito, preencha os dados:
 Número do cartão, nome do titular, validade e CVV e clique em "realizar pagamento" para seguir.

| eletromidia<br>Qaqui |                       |                    | Olá, Adriana Guedes | Carrinho 🤆 2     |
|----------------------|-----------------------|--------------------|---------------------|------------------|
|                      | Resumo de valores     |                    | <b>P</b> + 0/0 00   |                  |
|                      | ισται                 |                    | K\$ 948,00          |                  |
|                      | Número do cartão      |                    |                     |                  |
|                      | 5078 3452 7788 1642   |                    |                     |                  |
|                      | Adriana Santos Guedes |                    |                     |                  |
|                      | Validade              | cvv                |                     | Realizar pagamen |
|                      | 12/29                 | 876                |                     |                  |
|                      |                       | Realizar pagamento |                     |                  |

Caso escolha o PIX, aguarde a exibição do QR Code e escaneie em seu celular ou copie o código PIX para seguir. O código PIX gerado expira em 15 minutos. Após a realização do pagamento, aguarde o processamento. Com a confirmação de sucesso, você poderá seguir para o próximo passo e receberá a efetivação por e-mail.

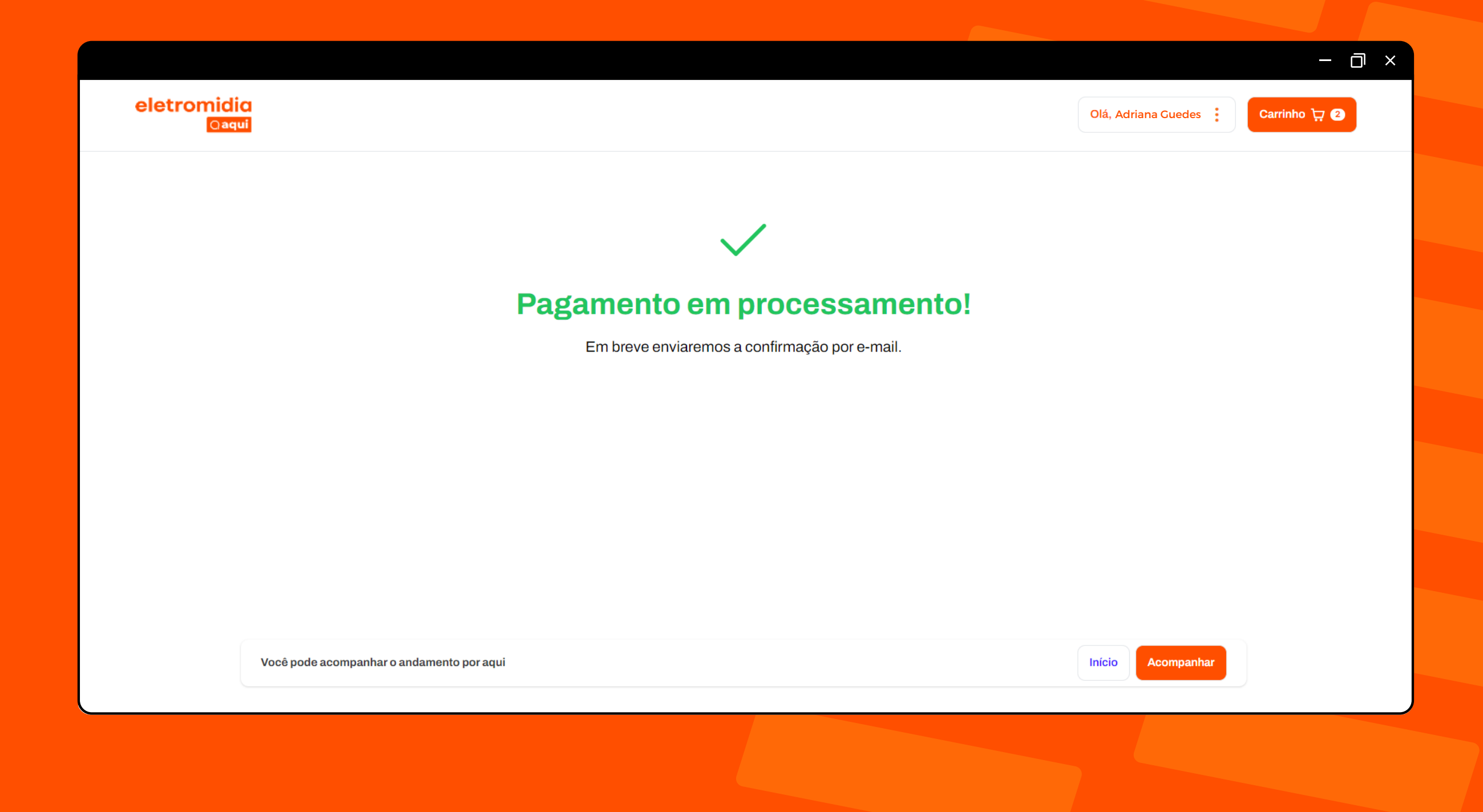